## Managing access in OneDrive

This article is to help users manage access to files and folders within OneDrive

Go to https://www.office.com and login with your Salisbury University Email address and password.

Select in the top left corner then OneDrive from the list of available applications.

Highlight the item you would like to manage and select the three vertical dots to the right on the name

Select Manage access from the drop down menu

| ::: OneDrive                            |                                           |                       |                          |                            | da 🤹 🖓 🗘                                       |
|-----------------------------------------|-------------------------------------------|-----------------------|--------------------------|----------------------------|------------------------------------------------|
| ✓ Search everything                     | 🖻 Share 👁 Copy link 🛓 Download 🣋 Delete 🛋 | Rename 🖻 Move to [    | Copy to 🛛 🖧 Autom        | ate 🗸 🔛                    | F Sort $\vee$ X 1 selected $\equiv$ $\vee$ (i) |
| Tammy Voigt                             |                                           |                       |                          |                            | A                                              |
| D My files                              | Files                                     |                       |                          |                            |                                                |
| 🕚 Recent                                |                                           |                       |                          |                            |                                                |
| g <sup>R</sup> Shared                   | 🗋 Name 🖂                                  | Modified $\checkmark$ | Modified By $\checkmark$ | File size $\smallsetminus$ | Sharing                                        |
| S Discover                              | 오 📜 Dragon Nuance 🖻 🗄                     | Share                 | mmy Voigt                | 41 items                   | я <sup>q</sup> Shared                          |
| Recycle bin                             | TEST                                      | Copy link             | mmy Voigt                | 4 items                    | R <sup>R</sup> Shared                          |
|                                         | 🔼 Dragon take2                            | Manage access         | mmy Voigt                | 1 item                     | R <sup>R</sup> Shared                          |
|                                         | workspace                                 | Download              | mmy Voigt                | 13 items                   | Private                                        |
|                                         | A Chem Files-Anita Brown                  | Move to               | mmy Voigt                | 4 items                    | R <sup>R</sup> Shared                          |
|                                         | Document.docx                             | Copy to               | mmy Voigt                | 10.8 KB                    | я <sup>q</sup> Shared                          |
|                                         | Document1.docx                            | Rename                | mmy Voigt                | 10.8 KB                    | Private                                        |
| OneDrive admin<br>Get the OneDrive apps | Respondus4Campus.exe                      | Automate              | > mmy Voigt              | 14.9 MB                    | я <sup>я</sup> Shared                          |
| Return to classic OneDrive              | 🛛 test.one (On 11-18-2019).one            | Details               | mmy Voigt                | 11.6 KB                    | ۶ <sup>۹</sup> Shared                          |

A file can be shared or given access via a link/email or via direct access.

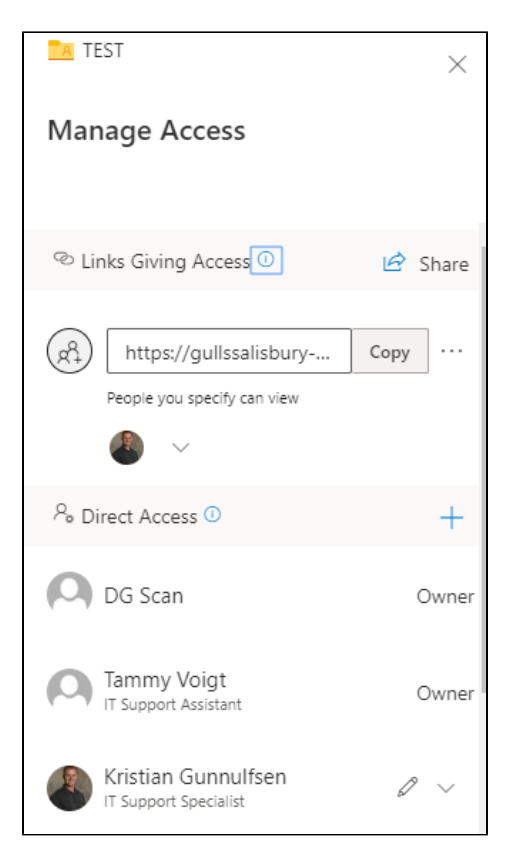

1. Users who have been given a link or emailed a link will be listed under Links Giving Access

To view their permissions select the three horizontal dots to the right of the link address.

Users Can edit or Can view files based off your selection

| ← Manage Access              |                                                                                          |         |        |  |  |  |
|------------------------------|------------------------------------------------------------------------------------------|---------|--------|--|--|--|
| (R)                          | https://gullssalisbury<br>People you specify can view                                    | Сору    | ×      |  |  |  |
| Link settings                |                                                                                          |         |        |  |  |  |
| 0                            | Can view                                                                                 |         | $\sim$ |  |  |  |
| 6                            | Can edit<br>Recipients can make changes.<br>Can view<br>Recipients can only read or prin | t.      |        |  |  |  |
| This link works for          |                                                                                          |         |        |  |  |  |
| Specify people for this link |                                                                                          |         |        |  |  |  |
| Ę                            | Kristian Gunnulfsen<br>IT Support Specialist                                             |         | ×      |  |  |  |
|                              | Save                                                                                     | Discard |        |  |  |  |

2. Users who have been given direct access will be listed under Direct Access

To view permissions for users given Direct Access click the down arrow to the right of their name

Users Can edit or Can view files based off your selection

| N TEST                                         | $\times$ |  |  |  |  |  |  |
|------------------------------------------------|----------|--|--|--|--|--|--|
| Manage Access                                  |          |  |  |  |  |  |  |
| People you specify can view                    | ]        |  |  |  |  |  |  |
| <sup>₽</sup> Direct Access ①                   | +        |  |  |  |  |  |  |
| DG Scan                                        | Owner    |  |  |  |  |  |  |
| Tammy Voig<br>IT Support Assis<br>Stop sharing |          |  |  |  |  |  |  |
| Kristian Gunnulfsen                            | ~        |  |  |  |  |  |  |